# คู่มือการใช้งาน

ระบบรายงานใบรับรองการจ่ายเงินเดือนและเงินอื่น (e-Money) สำหรับข้าราชการครูและบุคลากรทางการศึกษา ในสังกัดสำนักงานเขตพื้นที่การศึกษามัธยมศึกษาสุราษฎร์ธานี ชุมพร

> กลุ่มส่งเสริมการศึกษาทางไกล เทคโนโลยีสารสนเทศและการสื่อสาร สำนักงานเขตพื้นที่การศึกษามัธยมศึกษาสุราษฎร์ธานี ชุมพร

## 1. การเข้าใช้งานระบบ

 1.1 ผู้ใช้งานสามารถเข้าใช้งานระบบรายงานใบรับรองการจ่ายเงินเดือนและเงินอื่น e-Money ได้โดย เข้าที่เว็บไซต์ของสำนักงานเขตพื้นที่การศึกษามัธยมศึกษาสุราษฎร์ธานี ชุมพร (https://www.spmsnicpn.go.th/th/main.php?page=home) แล้วเลือกเมนูด้านขวาของหน้าจอ หรือเข้า ที่ URL โดยตรง https://e-money.spmsnicpn.go.th/seluser.php

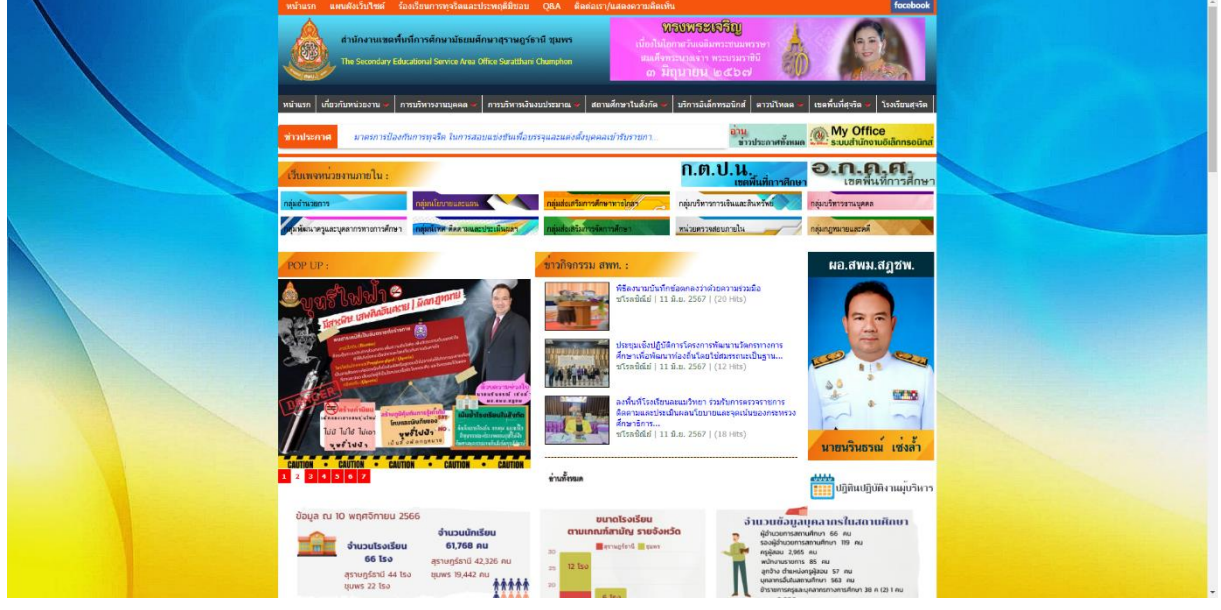

1.2 ผู้ใช้งานเลือกประเภทผู้ใช้งานจะพบหน้าจอ LOGIN เข้าสู่ระบบ ให้ผู้ใช้งาน กรอกรหัสผู้ใช้งาน ด้วย เลขที่บัตรประจำตัวประชาชน 13 หลัก และรหัสผ่าน เลขที่บัญชีธนาคาร 10 หลัก จากนั้นคลิกปุ่ม Login

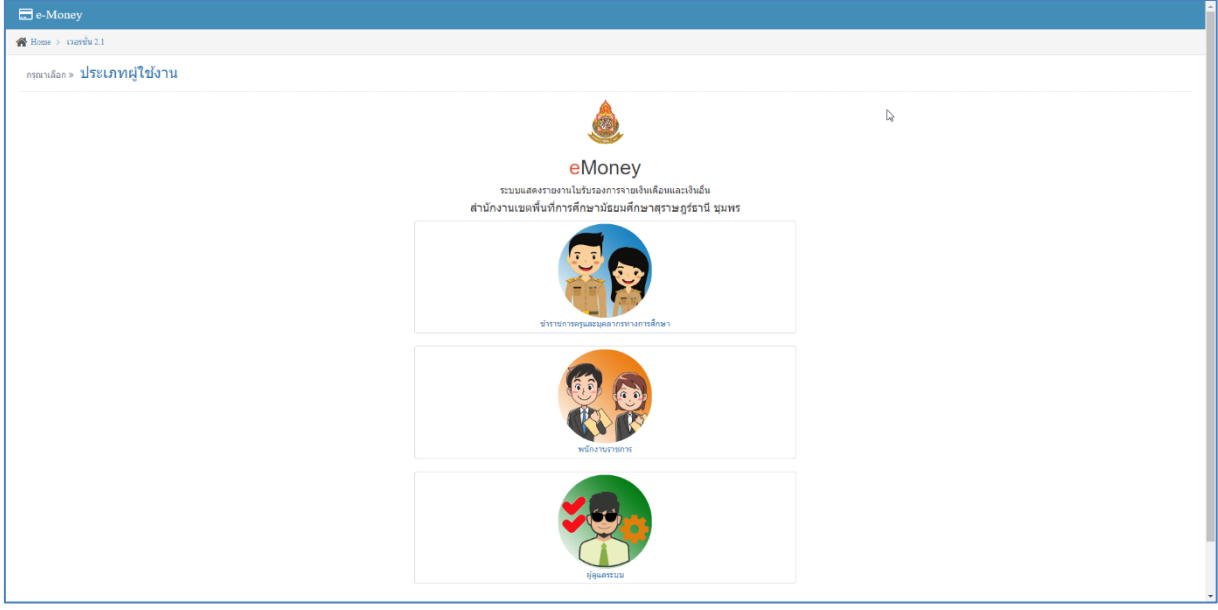

#### ข้อแนะนำ

- 1. ควรเปิดผ่าน Web Browser : Google Chrome หรือ Mozilla Firefox
- 2. ความละเอียดหน้าจอขั้นต่ำ 1024x768
- 3. สามารถเรียกดูรายงานเปิดผ่าน Smart Phone หรือ Tablet ได้

 1.3 ผู้ใช้งานจะพบหน้าจอ LOGIN เข้าสู่ระบบ ให้ผู้ใช้งาน กรอกรหัสผู้ใช้งานด้วย เลขที่บัตรประจำตัว ประชาชน 13 หลัก และรหัสผ่าน เลขที่บัญชีธนาคาร 10 หลัก จากนั้นคลิกปุ่ม Login เมื่อผู้ใช้งานกรอกข้อมูล การเข้าระบบถูกต้อง ให้คลิกที่ปุ่ม OK

| a e-Money                                                                                                    |
|----------------------------------------------------------------------------------------------------|
| 💏 Home > scheptszu                                                                                             |
| กรณายันสมสรรม เข้าสู่ระบบ                                                                                      |
| ٨                                                                                                    |
| eMoney                                                                                                    |
| ระบบแสดงรายงานไปรับรองการจ่ายเงินเพื่องและเงินอื่น                                                             |
| สำหรับ ข้ารายการดรูและบุตลากรงางการศึกษา                                                                       |
| ล่านักงานเขตพื้นที่การศึกษานัธยมศึกษาสุราษฎร์ธานี รุมพร                                                        |
| ເຊິ່ງເຊິ່ງ<br>Your Dicard 13 digit ເພື່ອ<br>າກໂກກ່ານ ເພື່ອ<br>ເຊິ່ງເຊິ່ງແມ່ນ<br>ເຊິ່ງແມ່ນແມ່ນ<br>ເຊິ່ງແມ່ນເມີນ |
| SPMSNLCPN AppDer Tram © 2020                                                                                   |
|                                                                                                    |

### 1.4 กรณีผู้ใช้งานกรอกข้อมูลเข้าระบบไม่ถูกต้อง ผู้ใช้งานต้องกรอกข้อมูลใหม่

| ne-Money                              |                                                         | _ |
|---------------------------------------|---------------------------------------------------------|---|
| 🔗 Home > เป่าสุ่งขบบ                  |                                                         |   |
| กรุณายินฮันตัวตน » <b>เข้าสู่ระบบ</b> |                                                         |   |
|                                       |                                                         |   |
|                                       | eMoney                                                  |   |
|                                       | ระบบแสดงรายงานใบรับรองการจ่ายเงินเดือนและเงินอื่น       |   |
|                                       | สำหรับ ข้ารายการครูและบุคลากรทางการศึกษา                |   |
|                                       | ล่านักงานเขดพื้นที่การศึกษามัธยมศึกษาสุราษฎร์ธานี ชุมพร |   |
|                                       |                                                         |   |
|                                       | 💰 เข้าสู่ระบบ                                           |   |
|                                       | -                                                       |   |
|                                       | Your IDcard 13 digit                                    |   |
|                                       | รพัสส่วน                                                |   |
|                                       |                                                         |   |
|                                       | e, uinsenu                                              |   |
|                                       | идрона                                                  |   |
|                                       | Usemame villa Password "Isignifias !!!                  |   |
|                                       | 🗶 เกือบอลับ                                             |   |
|                                       | C DUMMU                                                 |   |
|                                       |                                                         |   |
|                                       |                                                         |   |
|                                       |                                                         |   |
|                                       |                                                         |   |
|                                       |                                                         |   |
|                                       | SPMLSNE-CPN Appliev team @ 2020                         |   |

 1.5 เมื่อผู้ใช้งานเข้าระบบเรียบร้อยแล้ว แนะนำให้ผู้ใช้งานปรับปรุงข้อมูลส่วนตัว โดยการคลิกเลือก แทบ แก้ไข

| 🚍 e-Money                                                                                                    |                                                                     |  |
|----------------------------------------------------------------------------------------------------|---------------------------------------------------------------------|--|
| Distance of the second second | 📽 พร่านล์ค<br>จัดการ > ข้อมูลส่วนตัว 🗘 o                            |  |
| i denforma<br>Denerministru<br>C                                                                                                    | ▲ สามบุคคล  > มายศักลา บินทัดโด                                     |  |
|                                                                                                    | tripaire<br>dimaire<br>dimaire<br>dimaire<br>unociare<br>constribut |  |
|                                                                                                    |                                                                     |  |
|                                                                                                    |                                                                     |  |
|                                                                                                    |                                                                     |  |
|                                                                                                    | SESA011 AppDev Team © 2020                                          |  |

1.6 ให้ผู้ใช้งานกรอกรายละเอียด ข้อมูลทั่วไป ให้ครบถ้วนและถูกต้อง จากนั้นคลิกปุ่ม บันทึก

| E e-Money                                           | • |
|-----------------------------------------------------|---|
| 🗾 🖉 😤 🕰 👫 vilnián                                   |   |
| 🗰 งน้ำแล้ก 🤹 รุกการ » ข้อมูลส่วนตัว                 |   |
| 🔟 แสดงรายาม 🗸                                       |   |
| 1 เดียวกับรรมน                                      |   |
|                                                     |   |
| 🦉 ขอมูลทั่วไป                                       | 6 |
| ifaire (                                            |   |
| 142110450                                           |   |
| นี้องเวนสกุล นาย สักลา ยินฟอโล                      |   |
| ariunia -ušan- v                                    |   |
| 2 vuberndan                                         |   |
| 3 เลขจายครง หากในทราย ให้เว้นรางไร้                 |   |
| 4 โหร้หน่มีอยัง<br>ง                                |   |
| 🖧 เปลี่ยนจะสีสผ่าน (หากให้การเสียนและ กรุณะห่อากไว) |   |
| rofariwbui                                          |   |
| ธิบบาทสองาน                                         |   |
| B vitin Divin                                       |   |

# 1.7 เมื่อบันทึกข้อมูลแล้ว ระบบจะแสดงหน้าจอแสดงรายละเอียดข้อมูลของผู้ใช้งาน

| 🚍 e-Money |                                                                                                    |  |
|-----------|----------------------------------------------------------------------------------------------------|--|
| E e-Money | <ul> <li>๑ หม่มนก์</li> <li>๑ หม่มนก์</li> <li>๑ รรมนุยคล พายา เทียนร่อยแล้ว</li> <li>๑ รรมนุยคล</li> <li>๑ แกรง</li> <li>๑ แกรง</li> <l< th=""><th></th></l<></ul> |  |
|           | SESA011 AppDev Team © 2020                                                                                                    |  |

## 2. การแสดงรายงานใบรับรองการจ่ายเงินเดือนและเงินอื่น

2.1 ผู้ใช้งานคลิกเลือกเมนู แสดงรายงาน และคลิกเลือกปี พ.ศ ที่ผู้ใช้งานต้องการเรียกดูรายงาน

2.2 ระบบจะแสดงรายงานประจำเดือนต่างๆ ให้ผู้ใช้งานคลิกเลือกเดือน ที่ผู้ใช้งานต้องการเรียกดู รายงาน อีกครั้ง

| 🖶 e-Money |                 |                          |                                 |      |                  |            |                |                 |  |  |  |
|-----------|-----------------|--------------------------|---------------------------------|------|------------------|------------|----------------|-----------------|--|--|--|
|           | 20 😫 🔨 In       | 🕐 หน้าหลัก > แต่องราชงาน |                                 |      |                  |            |                |                 |  |  |  |
|           | 🕋 หน้าหลัก      | แสดงรายงาน 3             | ข้อมลปี พ.ศ.                    | 2563 |                  |            |                |                 |  |  |  |
|           | 🔲 แสดงรายงาน 🗸  |                          |                                 |      |                  |            |                |                 |  |  |  |
| 1         |                 | นายศักดา                 | มายศักดา ชินทัดโ <mark>ด</mark> |      |                  |            |                |                 |  |  |  |
| -         | - 12 2562       |                          |                                 |      |                  |            |                |                 |  |  |  |
|           | - 12 2561       |                          |                                 |      |                  |            |                |                 |  |  |  |
|           | - 11 2560       | toduđ                    | 16 mil                          | Dw.d | လာက်မ            | conton     | and the second | Same            |  |  |  |
|           | 🧯 ເກີ່ຍວກັນຈະນນ | 1                        | mageorem                        | 2563 | 24,520,00        | 5 725 00   | 18 704 10      |                 |  |  |  |
|           | 🕛 ออกจากระบบ    | 2                        | 80000                           | 2563 | 22,000,00        | 5,689,70   | 17 300 30      |                 |  |  |  |
|           |                 | 3                        | กับการณ                         | 2563 | 22,990.00        | 5,689,70   | 17,300.30      | 0 esinatione    |  |  |  |
|           |                 | 4                        | สืงหาคม                         | 2563 | 22,990.00        | 5.689.70   | 17,300.30      | O esimatióne    |  |  |  |
|           |                 | 5                        | กรกฎาคม                         | 2563 | 22.990.00        | 5.689.70   | 17,300.30      | Q grunzifina    |  |  |  |
|           |                 | 6                        | มือนายน                         | 2563 | 22,990.00        | 5,689.70   | 17,300.30      | O grunziñoa     |  |  |  |
|           |                 | 7                        | พฤษภาคม                         | 2563 | 23,770.00        | 5,713.10   | 18,056.90      | O genonsiãon    |  |  |  |
|           |                 | 8                        | เมษายน                          | 2563 | 22.210.00        | 5.666.30   | 16.543.70      | 0. สุรายคะเอียด |  |  |  |
|           |                 | 9                        | มีนาคม                          | 2563 | 22.260.00        | 5.667.80   | 16.592.20      | 0. อุรายคะเอียด |  |  |  |
|           |                 | 10                       | กุมภาพันธ์                      | 2563 | 22,200.00        | 5,666.00   | 16,534.00      | 🔍 ອຸຮາຍສະເລີຍສ  |  |  |  |
|           |                 | 11                       | มกราคม                          | 2563 | 22,200.00        | 3,266.00   | 18,934.00      | 🔍 ອູຮາຍສະເລັດສ  |  |  |  |
|           |                 |                          |                                 |      | SESA011 AppDev T | eam © 2020 |                |                 |  |  |  |

2.3 ระบบจะแสดงรายละเอียดของรายงานใบรับรองการจ่ายเงินเดือนและเงินอื่น ตาม ปี พ.ศ. และ เดือน ตามที่ผู้ใช้งานต้องการ และหากต้องการสั่งพิมพ์ให้ผู้ใช้งานคลิกเลือกปุ่ม Print

| 🚍 e-1 | -Money        |                          |                    |                      |                                  |                                        |               |                      |                                          |  |  |  |  |
|-------|---------------|--------------------------|--------------------|----------------------|----------------------------------|----------------------------------------|---------------|----------------------|------------------------------------------|--|--|--|--|
| A     | 💉 😵 🔍         | 😤 หน้าหลัก 🤉 แสดง        | รายงาน > ประจำเดี  | อน พฤศจิกายน 2563    |                                  |                                        |               |                      |                                          |  |  |  |  |
| 4 V   | หน้าหลัก      | » การจ่ายเงินเคือน       | และเงินอื่น ประจำเ | ด้อน พฤศจิกายน ปี พ. | ศ. 2563                          |                                        |               |                      |                                          |  |  |  |  |
| 🚍 u   | แสดงรายงาน 🗸  |                          |                    |                      |                                  |                                        |               |                      |                                          |  |  |  |  |
| • 0   | 0 2563        |                          |                    |                      |                                  | <u> </u>                               |               |                      |                                          |  |  |  |  |
| - 9   | 0 2562        |                          |                    |                      |                                  | 4                                      |               |                      |                                          |  |  |  |  |
| - 0   | 0 2561        |                          |                    |                      |                                  | 84)                                    |               |                      |                                          |  |  |  |  |
|       | 1 2560        |                          | No.                |                      |                                  |                                        |               |                      |                                          |  |  |  |  |
|       | 0.2300        |                          |                    | ไม                   | รับรองการจ่าย                    | งินเดือนและเงินอื่น                    |               |                      |                                          |  |  |  |  |
| i u   | เกี่ยวกับระบบ |                          |                    | บร<br>สำนักงา        | ะจาเดอน พฤศจ<br>นเขตพื้นที่การศ์ | กายน บ พ.ศ. 2563<br>ใกษามัธยมศึกษา เขต | 11            |                      |                                          |  |  |  |  |
| ٥ ه   | ออกจากระบบ    | ชื่องงามสออ : มายสัญ     | อา ปันนัตโด        | iandu                | uniainuesa : 00                  | 12615                                  | เองเพิ่มโคเซ  |                      | 13                                       |  |  |  |  |
|       |               | โอนเงินเข้า : ธนาคารก    | รุงไทย จำกัด(มหาช  | น) สำนัก/ก           | า <b>อง/ศูนย์</b> : สำนักงา      | นเขตพื้นที่การศึกษา                    | กรม : สำนัก   | งานคณะกรรมการก       | การศึกษาขั้นพื้นฐาน                      |  |  |  |  |
|       |               |                          |                    | ประบทสูง             | າອາເພລ 11 (ສຸຮາฏร์               | กนี, ชุมพร)                            |               |                      |                                          |  |  |  |  |
|       |               | รายการรายรับ             |                    |                      |                                  |                                        |               | รายการสุข            | ทธิ                                      |  |  |  |  |
|       |               | เงินเดือน                | 23,760.00 אורע     | สปพ./คกเบิก          | 0.00 אורע                        | ค่าเข่าบ้าน/ดกเบ็ก                     | 0.00 ארע      | รวมรายรับ            | 24,530.00 มาพ                            |  |  |  |  |
|       |               | เงินเดือนตกเบิก          | 770.00 บาท         | ดปพ./ตกเบิก          | 0.00 ארע 00.0                    | ช่วยเหลือบุตรไตกเบิก                   | 0.00 ארע      | รวมรายจ่าย           | 5,735.90 <b>มาพ</b>                      |  |  |  |  |
|       |               | เงิน ปจด.                | 0.00 บาท           | ຂ. ນ. ນ. ປຈຂ.        | 0.00 บาท                         | การศึกษาบุคร(ดกเบิก                    | 0.00 บาท      | รับสุทธิ             | 18,794.10 บาท                            |  |  |  |  |
|       |               | เงิน ปจด. ดกเบิก         | 0.00 ווורע         | ค.ช.ท.ปจด. ดกเบิก    | 0.00 unm                         | เงินรางวัด/เงินทำทาย                   | 0.00 ארע      |                      | 0                                        |  |  |  |  |
|       |               | พ.ช.อ./ตกเบก             | 0.00 บาท           | 9.1.8-67.            | 0.00 111                         | เงนเพมอน ๆ                             | 0.00 บาท      | กงร์อ                | Contrain alternas                        |  |  |  |  |
|       |               | n.a.s./wncun             | 0.00 1111          | W. B. O-03/Whith     | 0.00 1111                        |                                        |               | (                    | 0110                                     |  |  |  |  |
|       |               | N.H.J.MINUN              | 0.00 100           | N.H.S. 1-7/H7KS11    | 0.00 1010                        |                                        |               | (มายวิ               | เชียร ศรีแก้วแฝก)                        |  |  |  |  |
|       |               | N.U.N./WRICH             | 0.00 111           | 3.9.W.1279/10201     | 0.00 510                         |                                        |               | รองผู้สำนวยการเ      | สำนักงานเขตพื้นที่การศึกษา               |  |  |  |  |
|       |               | รายการรายจ่าย            | 1                  |                      |                                  |                                        |               | 24 พ<br>วัน เดือน รี | เดศจิกายน 2563<br>ปี ที่ออกหนังสือรับรอง |  |  |  |  |
|       |               | ภาษี/คกเบิก              | 0.00 ווורע         | a.n.s.               | 0.00 มาพ                         | ง.หักสหกรณ์ สอ.ครู สฏ.                 | 4,000.00 ארע  |                      |                                          |  |  |  |  |
|       |               | เงินกู้เพื่อที่อยู่อาศัย | ווורע 0.00         | เงินกู้ ธพ.          | 0.00 ארע                         | ชล.สวัสดิการ                           | 1,000.00 ארעג |                      |                                          |  |  |  |  |
|       |               | ด่าหุ้น-เงินกู้สหกรณ์    | 0.00 บาท           | ชดใช้ทางแพ่ง         | 0.00 บาท                         | เงินลด/หักอื่นๆ                        | 0.00 บาท      |                      |                                          |  |  |  |  |
|       |               | เงินกู้เพื่อการศึกษา     | 0.00 มาท           | เงินเรียกคืน         | 0.00 unu                         |                                        |               |                      |                                          |  |  |  |  |
|       |               | กบข/ตกเบิก               | 735.90 บาท         | ด่าสาธารณูปโภค       | 0.00 אורע                        |                                        |               |                      |                                          |  |  |  |  |
|       |               | กบข.สวนเพิ่ม/ตกเบิก      | 0.00 บาท           | เงินสรีสลีการสามสร   | 0.00 unm                         |                                        |               |                      |                                          |  |  |  |  |
|       |               | ง.ก.ม.(ธอส.)             | 0.00 บาท           | ดาณาปนกิจ            | 0.00 บาท                         |                                        |               |                      |                                          |  |  |  |  |
|       |               | a.n.u.(aa.)              | 0.00 บาท           | งท.สงเคราะห          | 0.00 บาท                         |                                        |               |                      |                                          |  |  |  |  |
|       |               |                          |                    |                      |                                  |                                        |               |                      |                                          |  |  |  |  |
|       |               |                          |                    |                      |                                  |                                        |               |                      |                                          |  |  |  |  |

## 2.4 ระบบแสดงหน้าจอการสั่งพิมพ์

|                                                                                                    |                                                                                               | 11/27/2020 e-Money   555A011                                                                                                    | Print        | 1 sheet of paper          |  |
|----------------------------------------------------------------------------------------------------|-----------------------------------------------------------------------------------------------|----------------------------------------------------------------------------------------------------|--------------|---------------------------|--|
| <ul> <li>A substance in conduct to the conduct to the conduct to t</li></ul>                                                                                                    |                                                                                               |                                                                                                    | Destination  | 🖶 HP Offic Jet Pro 6960 👻 |  |
| Arware: Working the full family are appropriately definitions.   Arware: Status   Arware: Status Arware: Status Arware: Status <td></td> <td>ukirkala september 1888<br/>Baharanah (senaka kanakarana 1888<br/>Baharanah (senakarana) ang september 1888<br/>Baharanah (senakarana) ang september 1888<br/>Baharanah (senakarana) ang september 1888<br/>Baharanah (senakarana) ang september 1888<br/>Baharanah (senakaranah (senakaranah (s<br/>senakaranah (senakaranah (senakaranaaranah (senakara</td> <td>Pages</td> <td>All 👻</td> <td></td> |                                                                                               | ukirkala september 1888<br>Baharanah (senaka kanakarana 1888<br>Baharanah (senakarana) ang september 1888<br>Baharanah (senakarana) ang september 1888<br>Baharanah (senakarana) ang september 1888<br>Baharanah (senakarana) ang september 1888<br>Baharanah (senakaranah (senakaranah (s<br>senakaranah (senakaranah (senakaranaaranah (senakara | Pages        | All 👻                     |  |
| Turbulenti i sunstrangeling singeling singeling     Image i sunstrangeling singeling singeling     Image i sunstrangeling singeling     Image i sunstrangeling singeling       sunstrangeling singeling     2.72000 Unit with with singeling     Image i sunstrangeling     Image i sunstrangeling     Image i sunstrangeling     Image i sunstrangeling       sunstrangeling     2.72000 Unit with with singeling     Image i sunstrangeling     Image i sunstrangeling     Image i sunstrangeling     Image i sunstrangeling     Image i sunstrangeling       sunstrangeling     2.72000 Unit with singeling     Image i sunstrangeling     Image i sunstrangeling                                                                                                    | ชื่อ-นามสกุล : นายศักลา บินทัตโต                                                              | েল 11 (জন্ম)গাঁহ হৈছে।<br>প্ৰথমপান্দৰ<br>উমজে 21,756/CV স মহামান্দৰ হৈ হৈছে প্ৰথম সময় হৈছে সময় হৈছে সময় হৈছে হৈছে সময় হৈছে হৈছে হৈছে হৈছে হৈছে সময়<br>উমজে সময় হৈছে সময় হৈছে সময় হৈছে সময় হৈছে সময় হৈছে সময় হৈছে সময় হৈছে সময় হৈছে সময় হৈছে সময় হৈছে সময় হ                                                                                                    | Copies       | 1                         |  |
| <pre>Cummericanity Cummericanity Cummericani</pre>                                                                                                    | โอนเงินเข้า : ธนาคารกรุงไทย จำกัด(มหาขน)                                                      | มิปาส. 801/07 ส.23.5244<br>สินปาส. 201/07 ส.23.524<br>พ.2.25475 201/07 ส.25475 401/07 201/07 201/                  | Layout       | Portrait 👻                |  |
| ub ub a.     0.00 Uyn a.s.u.du       ub ub a.a.du     0.00 Uyn a.s.u.du       ub ub a.a.du     0.00 Uyn a.s.b       ub a.a.du     0.00 Uyn a.s.b       ub a.a.du     0.00 Uyn a.s.b<                                                                                                    | รายการรายรับ<br>เงินเดือน 23,760.00 บาท สปท./คเ<br>เงินเดือนคกเบิก 770.00 บาท คปพ./คเ         |                                                                                                    | Color        | Black and white 👻         |  |
| In definition     000 trim is a s80<br>tria initiality     000 trim is a s80<br>tria initiality       Initiality     000 trim is a s80<br>tria initiality     000 trim is a s80<br>tria initiality       Initiality     000 trim is a s80<br>tria initiality     000 trim is a s80<br>tria initiality       Initiality     000 trim is a s80<br>tria initiality     000 trim is a s80<br>tria initiality       Initiality     000 trim is a s80<br>tria initiality     000 trim is a s80<br>tria initiality       Initiality     000 trim is a s80<br>tria initiality     000 trim is a s80<br>tria initiality       Initiality     000 trim is a s80<br>tria initiality     000 trim is a s80<br>tria initiality       Initiality     000 trim is a s80<br>tria initiality     000 trim is a s80<br>tria initiality                                                                                                    | เงินปจด. 0.00 บาท ค.ย.ท.ป<br>เงินปจด.ดกเป็ก 0.00 บาท ค.ย.ท.ป<br>มหาว (ควศีย. 0.00 บาท ค.ย.ท.ป | abula for page to the state of the state of                       | More options | ~                         |  |
| In All Mindle     USU IN All All Solution       Na Sinda     USU IN All All Solution       Angle And All Solution       Angle And All Solution       Angle Angle All Solution       Angle Angle All Solution       Angle Angle All Solution       Angle All Solution       All Solution       All Solution       All Solution    <                                                                                                    | W.5.2.Witten 0.00 51W W.5.6-6                                                                 | ANA ANAMANANA DOD'WA SHARAAAAA DOD'WA COD'WA COD'WA                      |              |                           |  |
| in statisherdin     0.00 Urvi sana       statisherdin     0.00 Urvi sana       statisherdin     0.00 Urvi sana       utubfisfaqionedi     0.00 Urvi sana       utubfisfaqionedi     0.00 Urvi sana       utubfisfaqionedi     0.00 Urvi sana       utubfisfaqionedi     0.00 Urvi sana       utubfisfaqionedi     0.00 Urvi sana       utubfisfaqionedi     0.00 Urvi sana       utubfisfaqionedi     0.00 Urvi sana       anu tubfis     0.00 Urvi sana       anu tubfis     0.00 Urvi sana                                                                                                    | w.a.s./www.a.s./                                                                              | s.n.u.(as) 0.00 urm ox.dowroni 0.00 urm                                                                                                    |              |                           |  |
| samssada<br>makinda 0.00 umi sans<br>dagdadandin 0.00 umi sans<br>dagdadandin<br>anzakanda 0.00 umi sansa<br>anz (sans) 0.00 umi sansa<br>anz (sans) 0.00 umi sansa<br>anz (sans) 0.00 umi sansa                                                                                                    | พ.ป.ณ/คกเม็ก 0.00 บาท ง.ค.พ.ม                                                                 |                                                                                                    |              |                           |  |
| n mánanán 000 trvs s.n.s.<br>tubujáčnat 000 trvs si tubujá<br>a mys-skujáčnat 100 trvs si tubujá<br>nuz. skujáčnat 100 trvs si tubujá<br>a n. u (sa.) 000 trvs si si sa se<br>a n. u (sa.) 000 trvs si si sa se                                                                                                    | รายการรายข่าย                                                                                 |                                                                                                    |              |                           |  |
| daufafataganda 000 rm tudi em<br>ang ang ang ang ang ang ang ang ang ang                                                                                                    | ภาษี/ตกเบิก 0.00 บาท ง.ก.ธ.                                                                   |                                                                                                    |              |                           |  |
| anglu-fulgemental 0.00 trvs settinon<br>nuzluendin 73580 trvs setteran<br>a.n.u (sat) 0.00 trvs setteran<br>a.n.u (sat) 0.00 trvs setteran                                                                                                    | เงินกู้เพื่อที่อยู่อาศัย 0.00 บาท เงินกู้ ธพ                                                  |                                                                                                    |              |                           |  |
|                                                                                                    | คาทุน-เงนภูสทกรณ์ 0.00 บาท ชคโชทา                                                             |                                                                                                    |              |                           |  |
|                                                                                                    | composition 736.90 years of dataset                                                           |                                                                                                    |              |                           |  |
|                                                                                                    | กาศ ส่วนเพิ่ม(คกเมือ 0.00 บาท เงินสวัสส์                                                      |                                                                                                    |              |                           |  |
|                                                                                                    | ง.ก.บ.(ธอส.) 0.00 บาท คำณาปน                                                                  |                                                                                                    |              |                           |  |
|                                                                                                    | ง.ก.บ.(อส.) 0.00 บาท งท.สงเต                                                                  |                                                                                                    |              |                           |  |
|                                                                                                    |                                                                                               |                                                                                                    |              |                           |  |
|                                                                                                    |                                                                                               |                                                                                                    |              |                           |  |
|                                                                                                    |                                                                                               |                                                                                                    |              |                           |  |
|                                                                                                    |                                                                                               |                                                                                                    |              |                           |  |
|                                                                                                    |                                                                                               |                                                                                                    |              |                           |  |
|                                                                                                    |                                                                                               |                                                                                                    |              |                           |  |
|                                                                                                    |                                                                                               |                                                                                                    |              |                           |  |
|                                                                                                    |                                                                                               |                                                                                                    |              |                           |  |
| www.secondary11g.bh/2020/webapit_monyligt_print_ph/2020/webapit_monyligt_print_ph/2020/webapit_monyligt_ph/2020/webapit_monyligt_ph/2020/webapit_monylig                                                                                                    |                                                                                               | www.secondary11.go.th/0220webappie_moneyligt_print_php/n2663&gitmm+11 5/1                                                                                                    |              | Print Cancel              |  |

<u>หมายเหตุ</u> การสั่งพิมพ์ใช้ได้เฉพาะเครื่องคอมพิวเตอร์เท่านั้น

## 3. เกี่ยวกับระบบ

แสดงหน้าจอกล่าวความเป็นมาในการพัฒนาระบบรายงานใบรับรองการจ่ายเงินเดือนและเงินอื่น การ ดาวน์โหลดคู่มือการใช้งาน และแสดงรายละเอียดคุณสมบัติของระบบในปัจจุบัน

|     | 🗄 e-Money        |                                                                                                    |
|-----|------------------|----------------------------------------------------------------------------------------------------|
|     | 30 🔽 🔨 IL        | 👹 หน้าหลัก 🤉 เกี่ยวกับรรมน                                                                                                    |
|     | 🔗 หน้าหลัก       | เกียวกับระบบ» e-Money                                                                                                    |
| 100 | 🔲 แสดงรายงาน 🗸 🗸 |                                                                                                    |
| •   | i เกี่ยวกับระบบ  | มหน่า ดูมีอาการข้าน เวอร์ทั่น                                                                                                    |
|     | () earronnau     | norbiektin apiekankonsoften var kunsen kunsen an var kunsen var kunsen kunsen k |
|     |                  |                                                                                                    |
|     |                  | SESA011 AppDev Team © 2020                                                                                                    |

#### 4. การออกจากระบบ

เมื่อผู้ใช้งานต้องการออกจากระบบฯ ให้คลิกที่เมนูออกจากระบบ และคลิกเลือกที่ปุ่ม ตกลง ซึ่ง ผู้ใช้งานต้องปฏิบัติทุกครั้งหลังจากเลิกใช้งานระบบ เพื่อเป็นการรักษาข้อมูลส่วนตัวไว้ มิให้ผู้อื่นหรือผู้ไม่หวังดี นำข้อมูลไปเผยแพร่ในทางที่ผิดกฎหมาย

| <b>=</b> |                |                           |                                              |  |
|----------|----------------|---------------------------|----------------------------------------------|--|
|          | 20 🔮 🔨 In      | หม่าหลัก<br>การออกจากระบบ |                                              |  |
| 1        | 🖨 หม้าหลัก     | จัดการ »                  | คณต้องการถนออกจากระบบ e-Money ใช่หรือไม่ ?   |  |
| a        | 🔲 แสดงราชงาน 🗸 |                           |                                              |  |
| i        | 1 เทียวกับระบบ | 🗙 ธกเล็ก                  | anas 🔿                                       |  |
| C        | U eensanseuu   | 🚔 ส่วนบุคคล 🥜 แกโข        |                                              |  |
|          |                |                           | นายศักดา ชินทัดโด                            |  |
|          |                |                           | าพัสญาช                                      |  |
|          |                |                           | ดำแหน่ง นักวิชาการคอมพิวเตอร์ปฏิบัติการ      |  |
|          |                |                           | หน่วยงาน เขตที่นที่การศึกษามัธยมศึกษา เขต 11 |  |
|          |                |                           | เลขจำยุคระ 0012615                           |  |
|          |                |                           | โทรศัพท์มือถือ (088) 018-8108                |  |
|          |                |                           |                                              |  |
|          |                |                           |                                              |  |
|          |                |                           |                                              |  |
|          |                |                           |                                              |  |
|          |                |                           |                                              |  |
|          |                |                           |                                              |  |
|          |                |                           |                                              |  |
|          |                |                           |                                              |  |
|          |                |                           |                                              |  |
|          |                |                           |                                              |  |
|          |                |                           |                                              |  |
|          |                |                           |                                              |  |
|          |                |                           | SESA011 AppDev Team @ 2020                   |  |